# คู่มือการใช้งานโปรแกรม ESS8 Setting

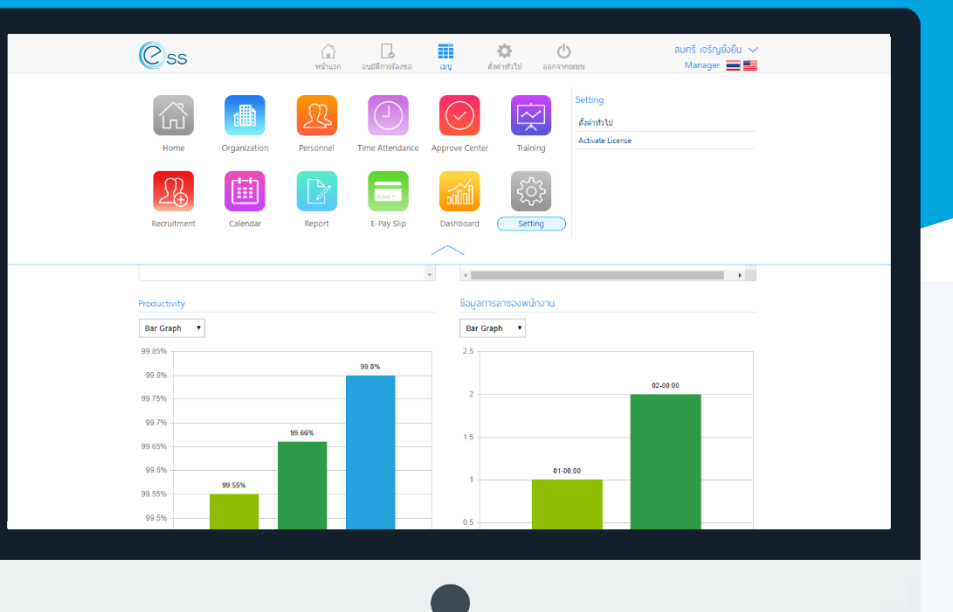

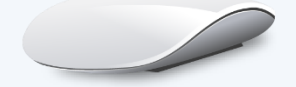

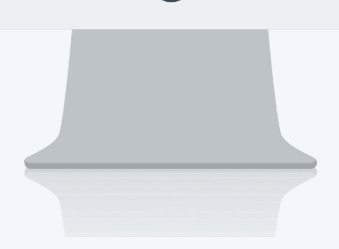

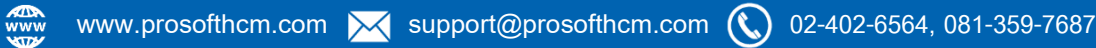

# สารบัญ

Setting

| ตั้งค่าทั่วไป    | 1 |
|------------------|---|
| Activate License | 3 |

# ตั้งค่าทั่วไป

สำหรับตั้งค่าทั่วไปให้กับระบบ ESS สามารถเข้าถึงหน้าจอได้ 2 วิธีคือ

- 1. เลือกเมนู แล้วกดต่อไปที่ระบบ "Setting" แล้วมองไปด้านขวา จะมีคำว่า "Setting" และเมนู "ตั้งค่าทั่วไป"
- 2. เมนู "ตั้งค่าทั่วไป" ดังภาพ

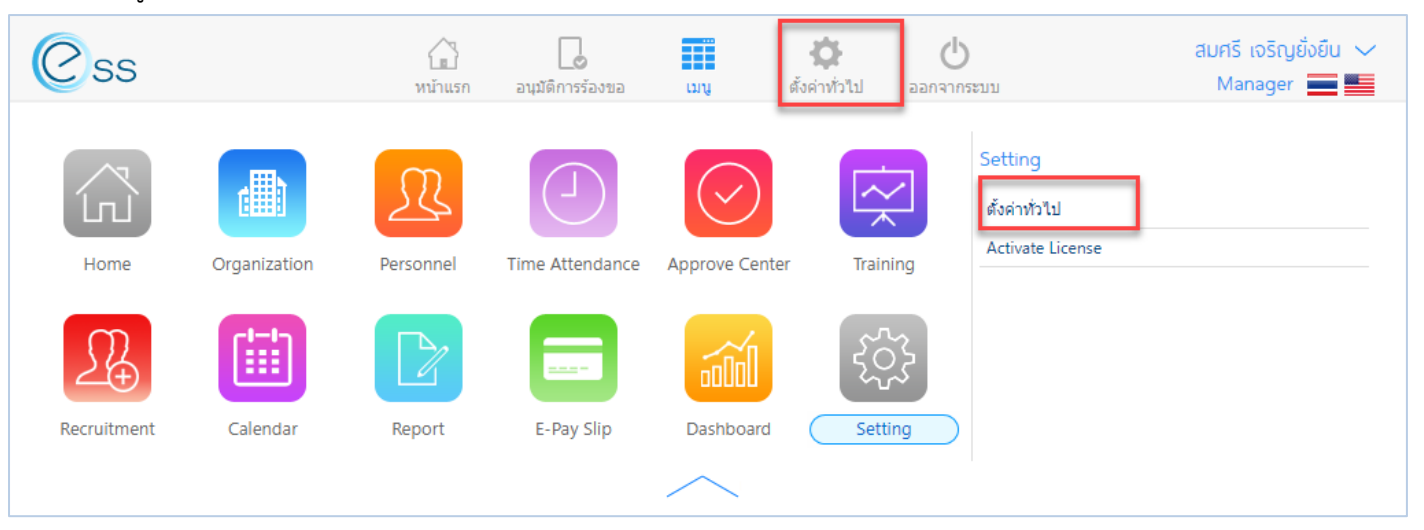

# เมื่อเลือก "ตั้งค่าทั่วไป" แล้วระบบจะแสดงภาพ ตามด้านล่าง

|                                                         |                           |           | ตั้งค่าทั่วไป            |  |
|---------------------------------------------------------|---------------------------|-----------|--------------------------|--|
| Setting                                                 |                           |           |                          |  |
| Destelle                                                |                           |           |                          |  |
| Protile<br>Setting Control of Profile on Logic          | Page                      |           |                          |  |
| Drop Down / Combobox                                    | Control Textbox Control   |           |                          |  |
| Home Page                                               |                           |           |                          |  |
| Start Home Page With                                    | : Home Page               | •         |                          |  |
| Mail Setting                                            | f mail before send Email. |           |                          |  |
| Encoding                                                | : UTF8                    | •         |                          |  |
| Templete Email                                          | - HRMI 🕑 ESS              |           |                          |  |
| Port                                                    | :                         | e.g. 6060 |                          |  |
| Role Manager Setting<br>Display Manager and Employee in | I Mv Team.                |           |                          |  |
| Display Member                                          | : Standard                | •         | 0                        |  |
|                                                         | Except Administrators     |           | •                        |  |
| Language Setting                                        |                           |           |                          |  |
| Default Language                                        | : Thai                    | •         |                          |  |
| Timeout Setting                                         |                           |           |                          |  |
| Timeout Setting                                         | : 60                      | Minu      | tes                      |  |
| E-Pay Slip Display Setting                              | 3                         |           |                          |  |
| Before Payment Date                                     | :                         | Days      | 0                        |  |
| ✓ After Process Payroll is fi                           | nished                    |           | 0                        |  |
|                                                         |                           | 1120 11   | ะบ้าวอาการตั้งค่างข้าไขไ |  |

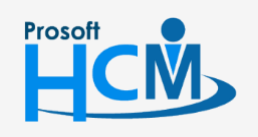

♀ 2571/1 ซอฟท์แวร์รีสอร์ท ถนนรามคำแหง แขวงหัวหมาก เขตบางกะปี กรุงเทพฯ 10240

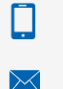

**Q** 

02-402-6560, 081-359-7687

support@prosofthcm.com

#### Home Page

| Start Home Page With                                                                                            | เลือกการแสดงหน้าจอแรกตอน Login เข้าระบบ เลือกได้ 2 รูปแบบคือ            |
|----------------------------------------------------------------------------------------------------|-------------------------------------------------------------------------|
|                                                                                                    | - Home Page                                                             |
|                                                                                                    | - Business Flow                                                         |
| Mail Setting                                                                                                    |                                                                         |
| Encoding                                                                                                    | เลือก Encoding                                                          |
| Template Email                                                                                                  | เลือก 🕑 Template Email ที่ต้องการใช้งาน                                 |
|                                                                                                    | - HRMI ใช้ Template จากระบบ HRMI                                        |
|                                                                                                    | - ESS ใช้ Template จากระบบ ESS                                          |
| Port                                                                                                    | ระบุ Port ที่ใช้ในการรับ – ส่ง Email                                    |
| Role Manager Setting                                                                                            |                                                                         |
| Display Member                                                                                                  | เลือกรูปแบบการมองเห็นข้อมูล                                             |
|                                                                                                    | - Standard แสดงข้อมูลตามสิทธิ์การมองเห็น                                |
|                                                                                                    | <ul> <li>Only Myteam แสดงข้อมูลตามสายบังคับบัญชา</li> </ul>             |
| Except Administrator                                                                                            | เลือก 🚩 เมื่อต้องการให้ User ที่เป็น Admin มองเห็นพนักงานได้ทุกคน       |
| Langeuage Setting                                                                                               |                                                                         |
| Default Language                                                                                                | เลือกภาษาที่เป็นค่าเริ่มต้นให้ระบบ เลือกได้ 2 ภาษาคือ                   |
|                                                                                                    | - Thai                                                                  |
|                                                                                                    | - English                                                               |
| Timeout Setting                                                                                                 |                                                                         |
| Timeout Setting                                                                                                 | ระบุเวลา Timeout กรณีที่ไม่ได้ใช้งานหน้าจอ ระบบจะ Log Out จากระบบให้    |
|                                                                                                    | อัตโนมัติเมื่อครบเวลาตามกำหนด                                           |
| E-Pay Slip Display Setting                                                                                      |                                                                         |
| Before Payment Date                                                                                             | เลือก 🚩 และระบุจำนวนวันที่สามารถตรวจสอบ E-Pay Slip เดือนล่าสุดได้ ก่อน  |
|                                                                                                    | วันที่จ่ายเงิน (มองตามวันที่จ่าย ในกำหนดรูปแบบงวดการจ่าย ระบบ HRMI)     |
| After Process Payroll i                                                                                         | s finished เลือก 🗹 สามารถตรวจสอบ E-Pay Slip เดือนล่าสุดได้ทันทีที่มีการ |
|                                                                                                    | ประมวลผลรายได้                                                          |
| เมื่อกำหนดข้อนลเรียบร้อย                                                                                        | แล้ว Click 🔲 เพื่อบันทึกข้อมล                                           |
| 2011 191691 0 0 400 0 400 0 400 0 400 0 400 0 400 0 400 0 400 0 400 0 400 0 400 0 400 0 400 0 400 0 400 0 400 0 |                                                                         |
|                                                                                                    |                                                                         |

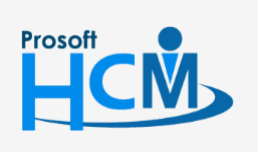

2571/1 ซอฟท์แวร์รี่สอร์ท ถนนรามคำแหง แขวงหัวหมาก เขตบางกะปี กรุงเทพฯ 10240

02-402-6560, 081-359-7687 support@prosofthcm.com

www.prosofthcm.com

 $\succ$ 

Ø

♀ 287 หมู่ 5 ต.สันทรายน้อย อ.สันทราย จ.เชียงใหม่ 50210

### Activate License

#### วิธีการ Activate License

สำหรับการ Activate License โปรแกรม ESS ซึ่งจะต้องมี License ที่ได้รับจากเจ้าหน้าที่โปรซอฟท์ หน้าจอการ

#### Activate License ดังภาพ

| Css                        |   |   |                     |  |  |  |  |
|----------------------------|---|---|---------------------|--|--|--|--|
| Setting > Activate License |   |   |                     |  |  |  |  |
| Activate License           |   |   |                     |  |  |  |  |
| File License               | : | E | Activate            |  |  |  |  |
| Product Key                | : |   | License Information |  |  |  |  |
|                            |   |   | Go To Login         |  |  |  |  |
|                            |   |   |                     |  |  |  |  |
|                            |   |   |                     |  |  |  |  |

แสดงหน้าจอการ Activate License

File License เลือก 😑 เพื่อค้นหาไฟล์ License เมื่อเลือกไฟล์เรียบร้อยแล้ว Click อัปโหลด

| Browse For Folder                                            | < |
|--------------------------------------------------------------|---|
| เลือกโฟลเดอร์เพื่ออัปโหลด                                    |   |
| > Ioh Implement                                              | 1 |
| ✓ License                                                    |   |
| > 20181231                                                   |   |
| > Customer                                                   |   |
| V ESS                                                        |   |
| 🔄 3. บริษัท ตัวอย่าง จำกัด (License ESS) -exp 01012600       |   |
| > 🔄 ESS8 Demo Company Co.,Ltd                                |   |
|                                                              |   |
| Folder: 3. บริษัท ตัวอย่าง จำกัด (License ESS) -exp 01012600 |   |
| อัปโหลด Cancel                                               |   |

แสดงหน้าจอการเลือก License

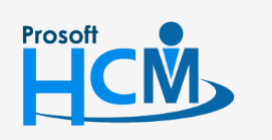

♀ 2571/1 ซอฟท์แวร์รีสอร์ท ถนนรามคำแหง แขวงหัวหมาก เขตบางกะปี กรุงเทพฯ 10240

02-402-6560, 081-359-7687

 $\checkmark$ 

**Q** 

support@prosofthcm.com

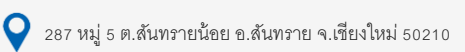

| เมื่อเลือก Lice       | ense เรียบร้อยแล้ว  | ระบบจะแสดงรายละเอียดของ Licer                 | าse ให้ Click | Activate            | ดังภาพ |
|-----------------------|---------------------|-----------------------------------------------|---------------|---------------------|--------|
| Css                   |                     |                                               |               |                     |        |
| Setting > Activate Li | cense               |                                               |               |                     |        |
|                       | Activate License    |                                               |               |                     |        |
|                       | File License        | : 3. บริษัท ตัวอย่าง จำกัด (License ESS) -exp | Ē             | Activate            |        |
|                       | Product Key         | : 10FD2 - 0B7DE - 04CB0 - 0B36E               | E             | License Information |        |
|                       |                     |                                               | (             | Go To Login         |        |
|                       | View License        |                                               |               |                     |        |
|                       | Package             | : ESS8_Full                                   |               |                     |        |
|                       | Activation date     | : 31/08/2018                                  |               |                     |        |
|                       | Expiration date     | : 01/01/2057                                  |               |                     |        |
|                       | Company Name        | : บริษัท ตัวอย่าง จำกัด                       |               |                     |        |
|                       | Register Name       | : บริษัท ตัวอย่าง จำกัด                       |               |                     |        |
|                       | Register Name (Eng) | : บริษัท ด้วอย่าง จำกัด                       |               |                     |        |
|                       | License Type        | : General                                     |               |                     |        |
|                       | Product Rent        | : No                                          |               |                     |        |
|                       | Status              | : Active                                      |               |                     |        |
|                       | Remark              | :                                             |               |                     |        |
|                       | All Features        |                                               |               |                     |        |
|                       | 0                   | <u>^</u>                                      |               |                     |        |
|                       | Approve C           | enter Calendar                                |               |                     |        |
|                       | Home                | Organization                                  |               |                     |        |
|                       | Personnel           | Recruitment                                   |               |                     |        |
|                       | Report              | Time Attendant                                | ce            |                     |        |
|                       | Training            |                                               |               |                     |        |
|                       | -                   |                                               |               |                     |        |
|                       |                     |                                               |               |                     |        |

### แสดงหน้าจอรายละเอียด License

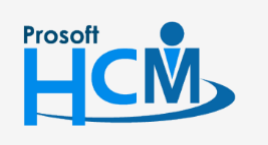

2571/1 ซอฟท์แวร์รีสอร์ท ถนนรามคำแหง แขวงหัวหมาก เขตบางกะปี กรุงเทพฯ 10240

♀ 287 หมู่ 5 ต.สันทรายน้อย อ.สันทราย จ.เชียงใหม่ 50210

02-402-6560, 081-359-7687

support@prosofthcm.com

www.prosofthcm.com

 $\succ$ 

เมื่อ Activate สำเร็จ ระบบจะแจ้งผลการ Activate ดังภาพ

|                       |                     | Activate License สำเร็จ                       |                     |  |
|-----------------------|---------------------|-----------------------------------------------|---------------------|--|
| Setting > Activate Li | cense               |                                               |                     |  |
|                       | Activate License    |                                               |                     |  |
|                       | File License        | : 3. บริษัท ด้วอย่าง จำกัด (License ESS) -exp | Activate            |  |
|                       | Product Key         | : 10FD2 - 0B7DE - 04CB0 - 0B36E               | License Information |  |
|                       |                     |                                               | Go To Login         |  |
|                       | View License        |                                               |                     |  |
|                       | Package             | : ESS8_Full                                   |                     |  |
|                       | Activation date     | : 31/08/2018                                  |                     |  |
|                       | Expiration date     | : 01/01/2057                                  |                     |  |
|                       | Company Name        | : บริษัท ด้วอย่าง จำกัด                       |                     |  |
|                       | Register Name       | : บริษัท ตัวอย่าง จำกัด                       |                     |  |
|                       | Register Name (Eng) | : บริษัท ตัวอย่าง จำกัด                       |                     |  |
|                       | License Type        | : General                                     |                     |  |
|                       | Product Rent        | : No                                          |                     |  |
|                       | Status              | : Active                                      |                     |  |
|                       | Remark              | :                                             |                     |  |
|                       |                     |                                               |                     |  |
|                       | All Features        |                                               |                     |  |
|                       | Approve C           | Center Calendar                               |                     |  |
|                       | Home                |                                               |                     |  |
|                       | U nome              | Organization                                  |                     |  |

แสดงหน้าจอผลการ Activate

กรณี Activate License ไม่สำเร็จให้ตรวจสอบ ดังนี้

- 1. ชื่อบริษัทที่อยู่ในระบบตรงกับ License หรือไม่
- 2. Expriation Date

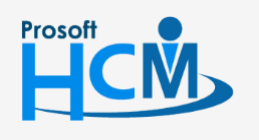

♀ 2571/1 ซอฟท์แวร์รีสอร์ท ถนนรามคำแหง แขวงหัวหมาก เขตบางกะปี กรุงเทพฯ 10240

♀ 287 หมู่ 5 ต.สันทรายน้อย อ.สันทราย จ.เชียงใหม่ 50210

02-402-6560, 081-359-7687

support@prosofthcm.com

 $\checkmark$ 

**Q** 

| <b>r</b> ~ |
|------------|
|            |
| ~          |
|            |
|            |
|            |

#### วิธีการตรวจสอบรายละเอียด License

| หากต้องการตรวจสอบ License   | e ที่ Activate ล่าสุดให้ Clicl | License Information | จะแสดงรายละเว    | อียด License ดังภาพ |
|-----------------------------|--------------------------------|---------------------|------------------|---------------------|
| Css                         |                                |                     |                  |                     |
| About > License information |                                |                     |                  |                     |
| License information         | 0                              |                     |                  |                     |
| Package                     | : ESS8_Full                    |                     | Activate License |                     |
| Activation date             | : 31/08/2018                   |                     |                  |                     |
| Expiration date             | : 01/01/2057                   |                     |                  |                     |
| Company Name                | : บริษัท ตัวอย่าง จำกัด        |                     |                  |                     |
| Register Name               | : บริษัท ตัวอย่าง จำกัด        |                     |                  |                     |
| Register Name (Eng)         | : บริษัท ตัวอย่าง จำกัด        |                     |                  |                     |
| License Type                | : General                      |                     |                  |                     |
| Product Rent                | : No                           |                     |                  |                     |
| Status                      | : Active                       |                     |                  |                     |
| Remark                      | :-                             |                     |                  |                     |
| All Features                |                                |                     |                  |                     |
| All reatures 2              |                                |                     |                  |                     |
|                             | Center 📿 Caler                 | ndar                |                  |                     |
| Home                        | Orga                           | nization            |                  |                     |
| Personnel                   | Recru                          | uitment             |                  |                     |
| Report                      | Time                           | Attendance          |                  |                     |
| Training                    | Ŭ                              |                     |                  |                     |

## แสดงหน้าจอรายละเอียด License ที่ Activate เรียบร้อยแล้ว

หมายเลข 1 แสดงรายละเอียดของ License
 หมายเลข 2 แสดงเมนูที่มีในระบบ หากสามารถใช้งานได้จะแสดง 
 หรือหากเมนูไหนไม่สามารถใช้งานได้จะแสดง

♀ 287 หมู่ 5 ต.สันทรายน้อย อ.สันทราย จ.เซียงใหม่ 50210

หากต้องการกลับไปหน้า Login ให้ Click Go To Login

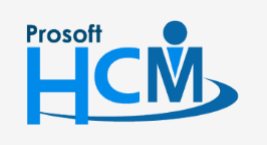

2571/1 ซอฟท์แวร์รีสอร์ท ถนนรามคำแหง แขวงหัวหมาก เขตบางกะปี กรุงเทพฯ 10240

02-402-6560, 081-359-7687

support@prosofthcm.com

**Q**